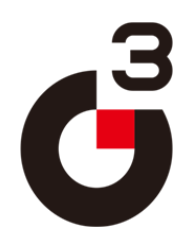

# GR3300

**User Guide** 

For Digital Tachograph tacho.co.kr 본 체

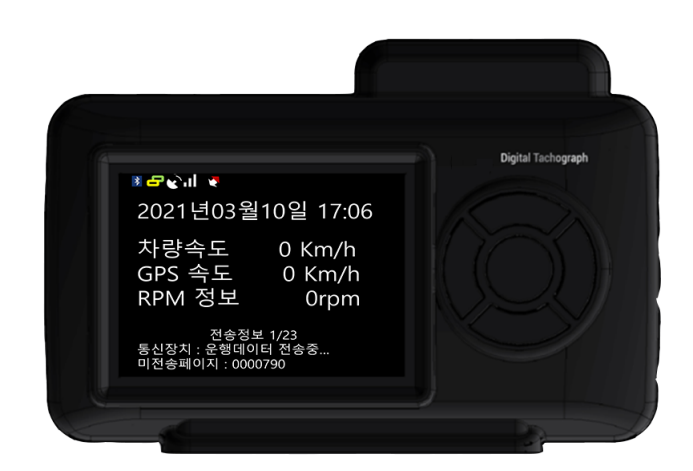

본체 이외에, 차량용 케이블, GPS 안테나가 포함됩니다.

## 제품화면 설명

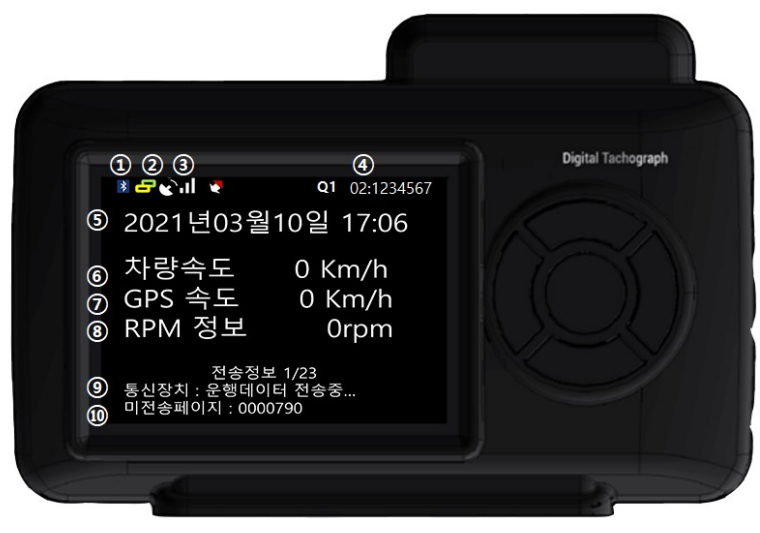

[그림 1 GR-3300 제품 모습]

- ① 블루투스 표시 : 단말과 APP 이 연결되면, 파란색으로 표시됩니다.
- ② 데이터 통신 : 단말과 APP 이 연결되면 통신 중 정보가 표시됩니다.
- ③ GPS 안테나 표시 : 위성항법장치의 정보가 표시됩니다.
- ④ 운행횟수: 운전자번호가 표시됩니다.
- ⑤ 년월일 시간분이 표시됩니다.
- ⑥ 차량의 속도가 표시됩니다.
- ⑦ GPS 속도가 표시됩니다.
- ⑧ 운행정보, 에러정보가 표시됩니다.
- ⑨ 전송하지 못한 정보나 미전송 데이터 정보가 표시됩니다.

#### 차량정보

=차량정보 = 차량번호 : 서울01가1234 차량종류 : 일반화물 운전자번호 : 1234567 사업자번호 : 1234567890 차대번호 : 1234567890123456

차량번호, 차량의 종류, 운전자번호 사업자번호, 차대정보 등 정보를 확인할 수 있습니다.

수집신호

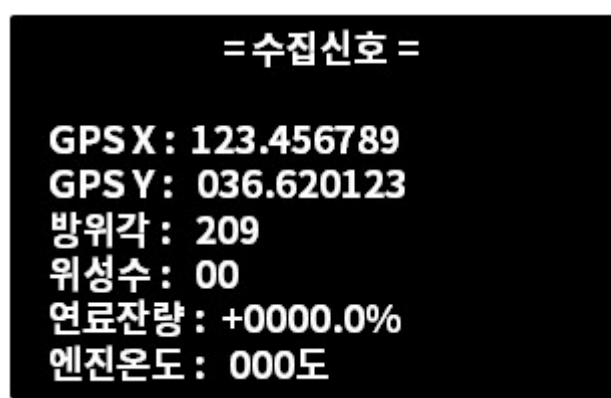

차량으로부터 수신되는 정보 중 위성 항법정보(GPS)를 표시합니다. 연료잔량, 엔진온도는 OBD 모드 또는 옵션에 따라 표시됩니다.

분석&설정정보

## =분석&설정 정보 =

일일운행거리: 0051km 누적주행거리:0014339km 차량수집신호:PULSE 외부연동: BT 속도상수: 05096 엔진회전수:002

일일운행거리, 누적주행거리 등 주행 누적정보와 차량의 수집신호 설정상태, 설정 값 등이 표시됩니다.

#### 기기정보

### =기기정보 =

모델명 : GR-3300 FW VER : GR33AT44221120 HW VER : 2.2 저장&전송 : T LTE MODEM : NONE BT MODULE : XXXXX-PLC

차량의 모델, 펌웨어 버전, 옵션별 연결(BT, LTE) 등을 표시합니다.

통신장치정보

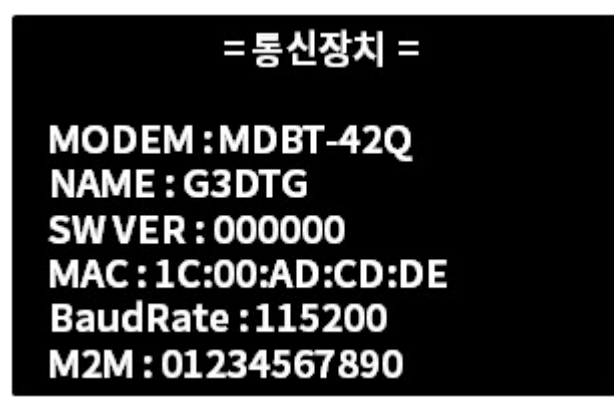

통신장치 모델, BT 의 경우 NAME, Mac Address, 통신장치와 통신값 등이 표시됩니다.

제조사정보

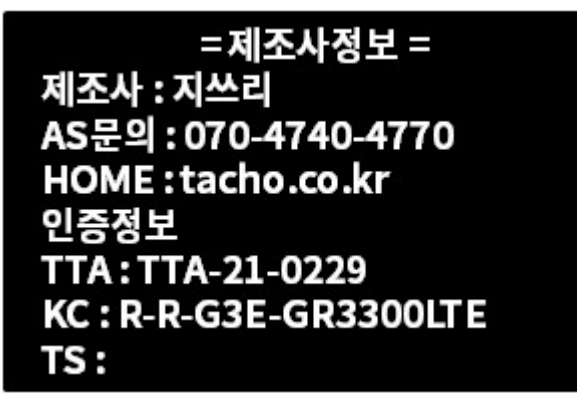

제품의 제조사, AS 연락처, 홈페이지 주소, 인증정보등을 표시합니다.

USB 백업정보

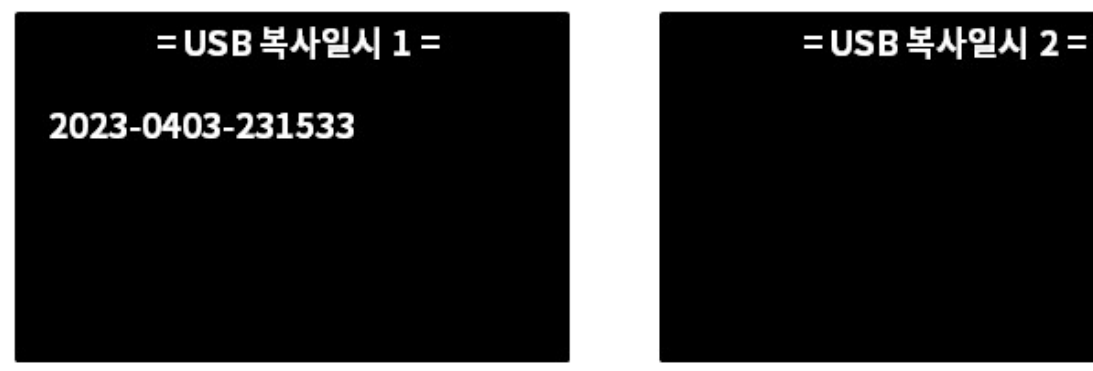

USB 메모리를 통해 데이터를 백업 받은 정보를 확인할 수 있습니다. 보는 정보는 2023(년도)-0403(월일)-231533(시간분초)순으로 차례대로 표시되며, USB 복사일시 1,2에 누적해서 표시되고, 사용횟수에 따라 갱신됩니다. 공장초기화 등의 테스트로 출고시 몇 건의 정보가 표시될 수 있습니다.

전송방식 표시

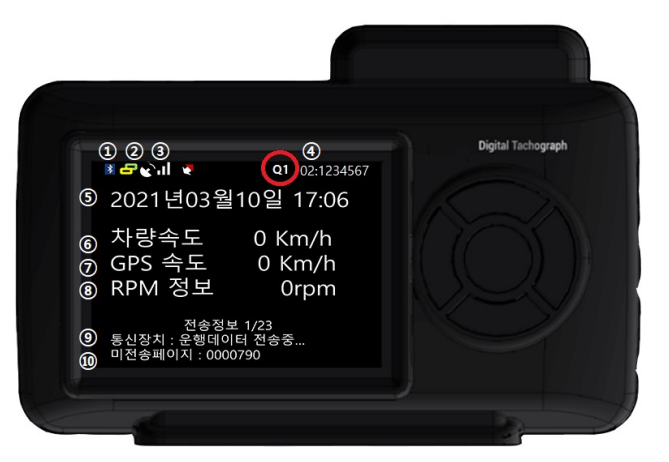

[그림 10 GR-3300 제품 모습 (적색 정보 설명)]

[그림 10]의 상단에 빨간색 원형 모습을 보면, "Q1"과 같은 모습을 보입니다. 앞자리 기준으로 T,P,Q 3 가지가 있으며, 1 분당 전송 단위를 표시합니다. T:1분 데이터를 9회 나눠서 전송 - 안정적으로 전송하기 위한 전송방식이며, 데이터를 9회 나눠서 전송하므로, 1 일/24 시간 운행 데이터 기준 25 분 소요 P:1분 데이터를 6회 나눠서 전송 - "T"보다 빠르게 전송하며, 1 일 기준 20 분 소요 Q:1분 데이터를 2 회 나ㅏ눠서 전송 - 고성능의 휴대폰(스마트폰)에서 사용하도록 했으며, 1 일/24 시간 기준으로 14 분 이내에 전송함. 뒷자리 기준 1, 2

1:1인 1단말기준으로 운용하도록 구성

2:1대의 차량을 다수가 이용할 때에 그때 그때 연결하여 사용하도록 구성

### 데이터 수집 USB 메모리를 통한 데이터 수집

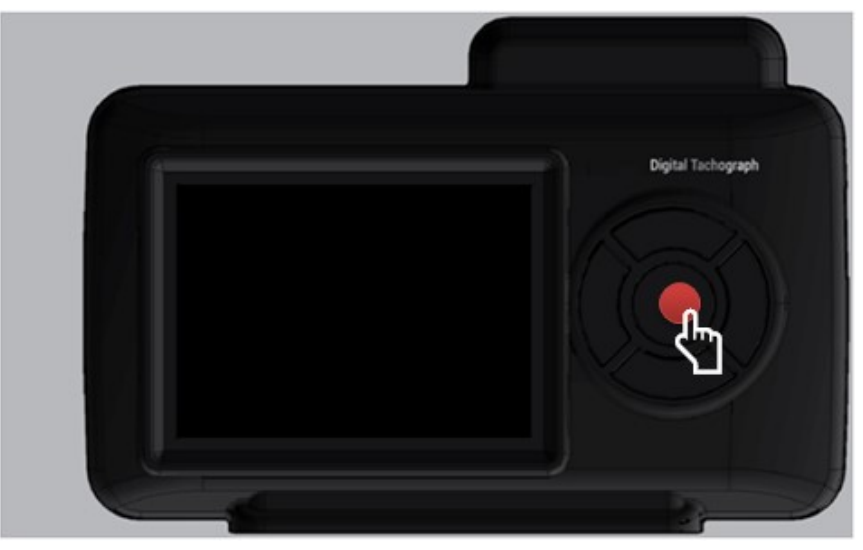

[그림 11 운행데이터 USB 복사]

[그림 11]에서 손모양이 표시된 적색 원의 자리 버튼(가운데 원형 버튼)을 화면이 켜질 때(3~5초)까지 누르면 복사가 시작합니다. 그 순서는 다음과 같습니다.

- 가. USB 메모리를 오른쪽 하단의 포트에 꽂는다.
- 나. [그림 11]의 버튼을 3초간 누른다.
- 다. 화면이 켜지고, 복사가 시작되고 복사되면 "복사완료"가 뜨고, 화면이 꺼진다.

Bluetooth(블루투스)를 통한 수집 및 전송

블루투스(Bluetooth)를 통한 수집방법은 자동으로 이루어지므로 별도의 설명을 하지 않습니다. 앱(app)의 데이터 제출 란에서 제출 내역을 확인할 수 있습니다.

### 단말기와 앱(APP) 연결

앱연결 순서대로 설명합니다. (운행기록계를 켠 후 사용)

1. 단말기 찾기

| 단말기 검색/등록                          |                         |                   |  |  |  |
|------------------------------------|-------------------------|-------------------|--|--|--|
| 검색된 내역                             | 검색된 내역 🔹 단말기를 검색하고 있습니다 |                   |  |  |  |
| 1                                  | G3DTG                   | DB:99:0E:81:B7:A6 |  |  |  |
|                                    |                         |                   |  |  |  |
|                                    |                         |                   |  |  |  |
|                                    |                         |                   |  |  |  |
|                                    |                         |                   |  |  |  |
| 단말기연결 등록후 사용                       |                         |                   |  |  |  |
| 방법선택 이동록 모드                        |                         |                   |  |  |  |
| ※미등록 모드는 여러 단말기를 연결해야 하는 경우 선택<br> |                         |                   |  |  |  |
| 단말기 연결 방법<br>1. 거새되 다마기은 느르며 드로되니다 |                         |                   |  |  |  |
| 2. 등록된 단말기을 누르면 바로 연결됩니다.          |                         |                   |  |  |  |
|                                    |                         |                   |  |  |  |

[그림 12] G3 DTG PLUS APP 초기화면

[그림 12]는 G3DTGPLUS 앱(APP)을 처음 실행했을 때의 모습니다.

차량의 시동을 켜서, 운행기록계(GR-3300)가 동작(화면이 켜진상태)되고 있을 때에 등록해야 한다.

단말기연결 방법 선택

등록 후 사용 : 단말기(운행기록계)의 계정등록 후 사용한다.

(보급형 등록 또는 모바일 등록(공단 ID, PW)으로 나뉜다.)

미등록 모드 : 시내버스 등 1대를 여러 사람이 사용할 때 선택하며, 차량에서 매번 연결을 눌러 사용해야 한다. 공단 제출을 위해, 공단 ID, PW 는 환경설정에서 등록한다.

참고 : 시동을 켜지 않은 상태에서 [단말기 검색/등록 ] 등 등록절차를 수행하면, 진행이 되지 않습니다.

| 단말기 검색/등록                                     |                                            |   |                                 |                  |    |
|-----------------------------------------------|--------------------------------------------|---|---------------------------------|------------------|----|
| 검색된 내역 📫 단말기를 검색                              | 색하고 있습니다                                   |   |                                 |                  |    |
| 1 G3DTG                                       | DB:99:0E:81:B7:A6                          | • | 선택하신 DB:99:0E:81:l<br>연결하시겠습니까? | 87:A6 단말기를<br>취소 | 확인 |
| 단말기연결<br>방법선택                                 | <ul> <li>등록후 사용</li> <li>미등록 모드</li> </ul> |   |                                 |                  |    |
| ※미등록 모드는 여러                                   | 단말기를 연결해야 하는 경우 선택                         |   |                                 |                  |    |
| 단말기 연결 방법<br>1. 검색된 단말기을 누르<br>2. 등록된 단말기을 누르 | 면 등록됩니다.<br>면 바로 연결됩니다.                    |   |                                 |                  |    |
|                                               |                                            |   |                                 |                  |    |

[그림 13 G3 DTG PLUS 앱(APP)을 등록하는 과정]

#### 2. 개인정보 활용 동의

[그림 13]의 왼쪽 그림과 같이 검색된 내역 중 원하는 단말을 누르면, 오른쪽과 같이 연결여부를 물어봅니다.[확인] 버튼을 누르면,[그림 14]와 같이 개인정보 활용 동의 항목이 표시됩니다.

| < 이용 약관                  |       |        | <       | 이용 약관             |              |
|--------------------------|-------|--------|---------|-------------------|--------------|
| 이용 약관에 관한 내용             |       |        | 이용 약관에  | 관한 내용             |              |
| 모든 약관에 동의합니다.            |       |        | 2       | 모든 약관에 동의합니다.     |              |
| 🥏 전체 약관에 동의              |       | -      | ⊘ 전체 약관 |                   | <u>ل</u> ے ک |
| 등록 조건                    |       |        | 등록 조건   |                   |              |
| ☞ 등록 조건에 동의합니다.          | 자세히 🗸 |        | ✓ 등록 조  |                   | 자세히 🏑        |
| 개인위치정보 사용 동의 확인          |       |        | 개인위치정브  | 보 사용 동의 확인        |              |
| ✓ 개인위치정보 사용에 동의합니다.      | 자세히 🗸 |        | ✓ 개인위   |                   | 자세히 🗸        |
| 개인 정보 수집 조건              |       |        | 개인 정보 수 | 집 조건              |              |
| ✓ 개인 정보 수집에 동의합니다.       | 자세히 🗸 |        | ☞ 개인 정  |                   | 자세히 🗸        |
| 개인 정보 보호 서북/스엔챔 확인되었습니다. |       |        | 개인 정보 보 | 호 서북/스원협 탁원되었습니다. |              |
| ✓ 개인 정보 보호에 대해 동의합니다.    | 고니비중티 |        | ☞ 개인 정  | 보 보호에 대해 동의합니다.   |              |
|                          | [그림   | 14 개인정 | 형보 동의   | ]                 |              |

위 그림 왼쪽과 같이 [전체약관에 동의]를 누르고, [모든 약관에 동의합니다.] 버튼을 누릅니다.

#### 3. 기초자료 등록

| 사용자 정보 입력    |                                                           |  |  |  |
|--------------|-----------------------------------------------------------|--|--|--|
| 기초자료 등록 후 사용 |                                                           |  |  |  |
| 정확한 자료를      | 등록 후에 사용하세요.                                              |  |  |  |
| 차량번호         | 차량번호                                                      |  |  |  |
| 차대번호         | 차대번호(17자리)                                                |  |  |  |
| 차량종류         | 차량종류 🔻                                                    |  |  |  |
| 사업자번호        | 운송사업자 등록번호(10자리)                                          |  |  |  |
| 운전자이름        | 운전자이름(2~12글자)                                             |  |  |  |
| 운전자번호        | 자격번호 또는 주민번호 뒷자리(7자리)                                     |  |  |  |
| 운전자연락처       | 휴대폰번호(11자리 숫자만)                                           |  |  |  |
| 운행자료제출       | <ul> <li>기초정보로 전송</li> <li>공단 계정(ETAS ID)으로 전송</li> </ul> |  |  |  |
|              |                                                           |  |  |  |
|              |                                                           |  |  |  |

[그림 15 G3 DTG PLUS 기초자료 등록]

[그림 15]와 같이 기초자료를 등록해야 합니다.

하단의 운행자료 제출의 "기초정보로 전송", "공단계정으로 전송" 중에 원하는 항목을 선택합니다.

공단계정을 모를 경우, 기초정보로 전송할 수 있습니다.

각 항목을 정확하게 입력해야 합니다.

운전자번호는 운송자격번호를 가급적 입력합니다.

(주민번호 뒷자리는 가급적 입력하지 않습니다. 개인정보는 제외)

사업자 번호 입력시, 아래 [그림 16] 과 같이 여러 항목이 표시될 수 있습니다. 자신의 차량 항목(일반화물, 특수화물 등…)에 맞는 것을 선택합니다.

작성을 다 하면,[정보 입력하기] 버튼을 눌러 등록합니다.

[그림 17 정보입력]

| 기초자료 등록 후 사용 |                                     |  |  |  |  |
|--------------|-------------------------------------|--|--|--|--|
| 정확한 자료를      | 정확한 자료를 등록 후에 사용하세요.                |  |  |  |  |
| 차량번호         | <u></u>                             |  |  |  |  |
| 차대번호         | КМН                                 |  |  |  |  |
| 차량종류         | 비사업용 🔻                              |  |  |  |  |
| 사업자번호        |                                     |  |  |  |  |
|              | 회사명<br>소재지<br>공단지                   |  |  |  |  |
| 운전자이름        | 홍길동                                 |  |  |  |  |
| 운전자번호        | 0008000                             |  |  |  |  |
| 운전자연락처       | 010                                 |  |  |  |  |
| 운행자료제출       | ● 기초정보로 전송<br>● 공단 계정(ETAS ID)으로 전송 |  |  |  |  |
| 정보 입력하기      |                                     |  |  |  |  |
|              |                                     |  |  |  |  |

#### 4. 등록완료

[그림 16 기초정보 등록의 사업자등록시 표시되는 화면]

사용자 정보 입력

------

|         | _ | 232(T-76)12343         |
|---------|---|------------------------|
| 차       | 0 | 주식회사 지쓰리 / 일반화물 / 충청북도 |
| 차       | 0 |                        |
| 사       | 0 |                        |
| Flo Flo | 0 |                        |
| ЬIJ     | 0 |                        |
| 운       |   | 취소 확인                  |
|         |   | 정보 입력하기                |

운행자료제출의 "기초정보로 전송", "공단계정으로 전송"에서 반드시 체크합니다. "공단계정으로 전송"은 공단 아이디, 비밀번호를 꼭 입력해야 합니다.

5. 연결확인

|                                                   | 운행경                                                                       | 정보               |                        |
|---------------------------------------------------|---------------------------------------------------------------------------|------------------|------------------------|
|                                                   |                                                                           |                  |                        |
| <b>81</b><br>RPM : 21                             | km/h<br>76                                                                |                  |                        |
| 운행정보 : GP<br>연속운행시간<br>연속운행거리<br>일일운행거리<br>누적주행거리 | <mark>S 수신기 이상</mark><br>: 01:44:43<br>: 133 km<br>: 133 km<br>: 14545 km | ı                |                        |
| 당일운행정보                                            | L   2023년 04                                                              | 월 08일            |                        |
| 운행 거리<br>133km                                    | 과속<br>0초                                                                  | 급가속<br><b>1회</b> | 급제동<br><b>0회</b>       |
| 공회전<br>운행 횟수                                      |                                                                           | 00시 00           | '<br>0분 00초(0회)<br>02회 |
| 단말기 정보                                            | 단말기 연결됨                                                                   | 제출방법 기초정보        | <br>전송                 |
| 단말기 모델<br>펌웨어                                     |                                                                           | GR33LITP230      | GR3300<br>132 [최신]     |
| <br>차량 번호<br>운전자 번호                               |                                                                           |                  | 36억4932<br>0008000     |
| 수신정보<br>차량종류                                      |                                                                           | 2022-10          | -17 수신중<br>비사업용        |
| 문행정보                                              | 운행보고서                                                                     | 데이터제출            | <b>후</b><br>환경설정       |
| [그림 18 G3 D <sup>-</sup>                          | rg plus ចួ                                                                | ·<br>말과 연결       | 모습]                    |

[그림 18]과 같이 1~4의 항목이 완료되었을 때에 연결이 완료됨을 볼 수 있습니다. 상단에 RPM 부분에 표시되는 정보 등 단말의 연결 상태를 확인 할 수 있습니다.

주행시, 연결을 누르고 주행하면 되며,

업무(전화, 인터넷, 문자)를 하고 다시 앱으로 오시면 안정적으로 전송됩니다.

#### 일반사항

| 하 목  | 세부정보               | ETC   |
|------|--------------------|-------|
| 제품명  | 디지털 운행기록계          |       |
| 모델명  | GR3300             |       |
| 제조사  | 주식회사 지쓰리           |       |
| 인증정보 | R-R-G3E-GR-3300Lte | KC 인증 |
|      | TTA-21-0229-01     | ТТА   |

세부사항

| 하 목       | 세부정보                                 | ETC                 |  |
|-----------|--------------------------------------|---------------------|--|
| СРՍ       | ARM Core 168Mhz                      |                     |  |
| Memory    | NAND FLASH 1GByte's (SLC)            |                     |  |
|           | FRAM 64Kbyte's                       |                     |  |
| INTERFACE | Signal Pulse (SPEED, RPM, BRAKE I/O) |                     |  |
|           | OBD-II,                              | J1979,1939,1850     |  |
|           | RS232 [                              |                     |  |
|           | GPS                                  | G-Mouse Type        |  |
|           | LTE EXTERNAL                         | AMTEL AMT-5710KT    |  |
|           | LTE (LTE-M Cat.M1.) Internal         | TECHPLEX TLC-1250KT |  |
|           | Bluetooth Internal V4.0 ]            | MDBT42Q             |  |
|           | USB 2.0                              |                     |  |
| BUTTON    | 5EA                                  |                     |  |
| ANTENNA   | LTE용 2개(Internal LTE Modem 사용시)      |                     |  |
| SIZE      | 120 x 80 x 32 (mm)                   |                     |  |
| POWER     | 12V~24V                              |                     |  |
| DISPLAY   | 2.4 inch TFT-LCD                     |                     |  |

펌웨어 업그레이드

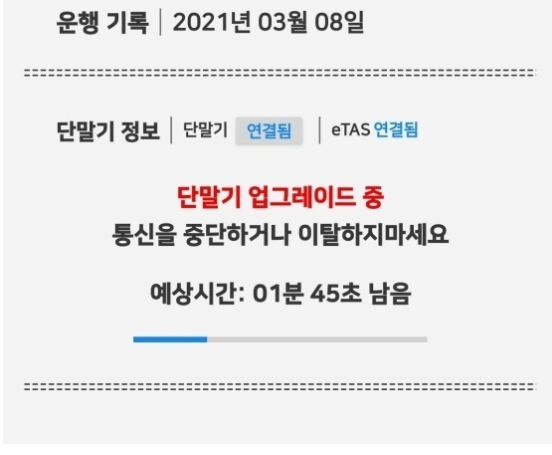

[그림 19 G3 DTG PLUS 펌웨어 업그레이드 모습]

운행데이터 분석

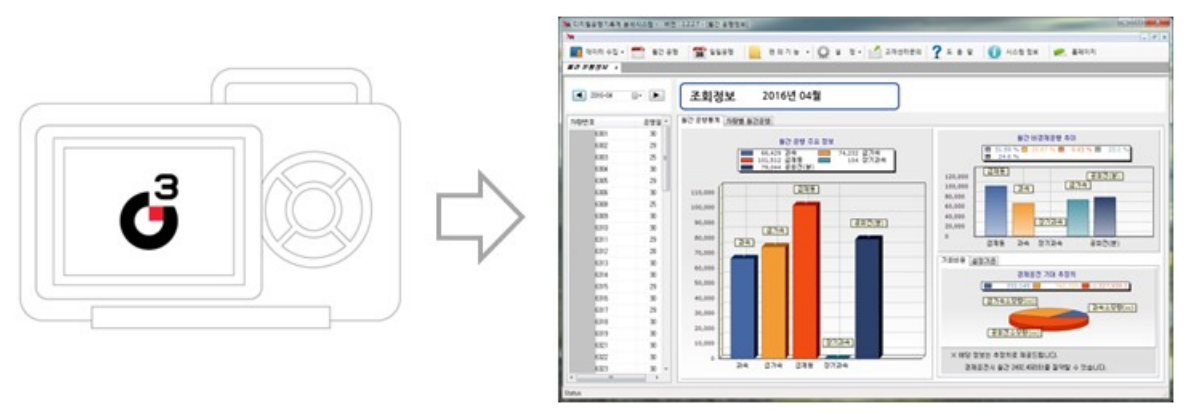

[그림 20 USB 메모리로 데이터를 수집하고, 분석프로그램으로 분석한 예시]

USB메모리를 통해 운행데이터를 복사(백업)했다면, 당사 운행기록계 분석 소프트웨어를 통해 이 동경로, 운행정보, 과속, 급가속, 급제동 등 운행정보를 확인 할 수 있습니다. 본 기능은 경쟁사에는 없는 기능으로, 별도의 분석프로그램으로 운용을 지원 가능합니다.

### 자동전송 분석, 모니터링 기능

당사의 운행기록계(보급형 DTG, 모바일DTG)는 USB메모리를 통해 복사하는 것 이외에, 당사 서버에 수집하여 전송하는 기능을 가지고 있습니다.

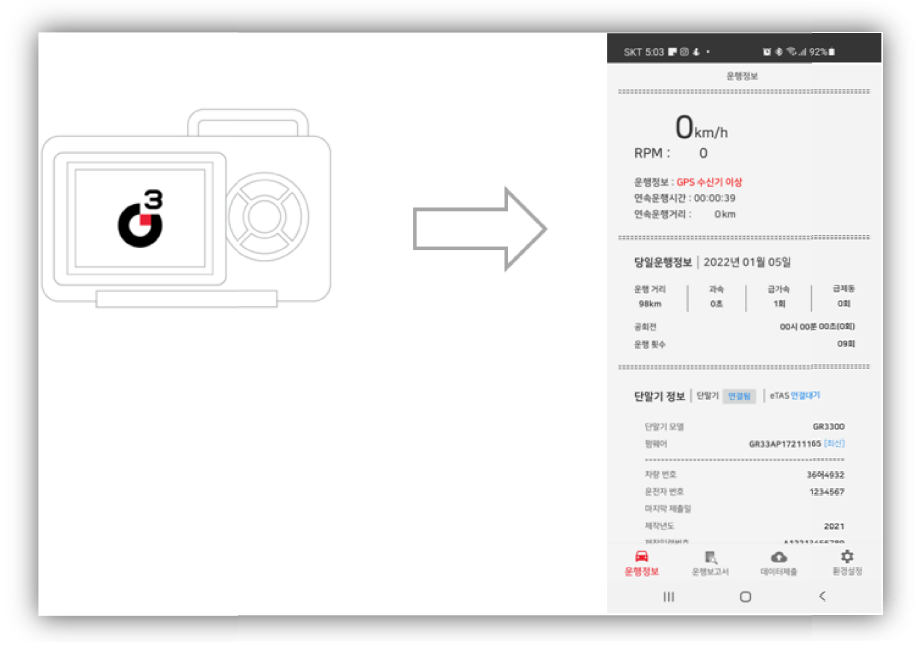

[그림 21 DTG에서 스마트폰 APP을 통해 통신 가상도]

- 1. 교통안전공단 자동제출
- 2. 위치관제, 운행데이터 서버 전송(당사서버)
- 운행데이터 서버 전송한 데이터를 통해 분석프로그램으로 운행데이터 확인 (해당 기능은 유상 서비스입니다.)

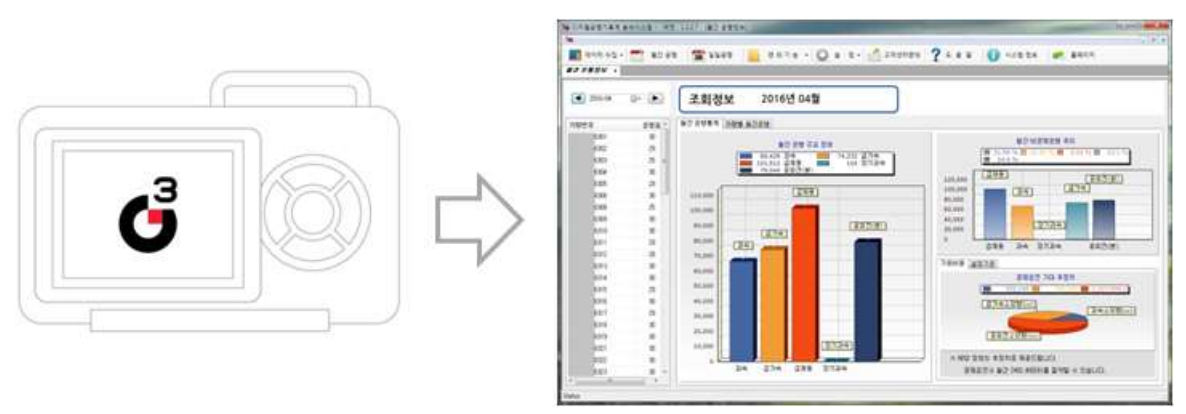

[그림 22 운행기록계와 APP을 통해 서버에 전송해서 운행데이터를 PC에서 확인하는 예상도]

#### 운행기록계 설정 변경 등

운행기록계 설정변경등은 APP 도움말 또는 APP 내의 도움말을 참조하세요.

#### 무상보증

제품의 제조일자 또는 생산번호 기중으로 15개월 이내 무상서비스를 제공합니다. 다만, 제조일보다 구매일이 무상보증기간을 초과되었을 경우, 제품 구입 영수증 기준일로 12개월 을 제공합니다.

무상보증기간이라도 다음 사례의 경우 유상보증이 됩니다.

- 가. 제품의 파손 또는 훼손의 경우, 유상 서비스가 됩니다.
- 나. 제품의 침수, 임의 분해로 인한 고장은 무상기간이라도 유상서비스가 됩니다.
- 다. 지정되지 않은 서비스센터에서 허가되지 않은 자에게 수리를 맞긴 경우.
- 라. 차량의 합선 등 전기적 문제 및 화재 등으로 제품을 사용할 수 없는 경우

#### 유상보증 서비스 유예

제품의 보증기간 내에 무상보증을 받거나 유상보증 서비스 이후 동일한 문제가 발생된 경우, 해당 문제가 차량의 문제가 아닌 경우에는 3개월 내에는 무상 보증이 제공됩니다.

AS접수 및 절차

- 1. 차량의 문제가 아닌 경우, 우편,택배를 이용합니다.
- 2. 택배비용은 무상보증기간에는 당사에서, 유상보증 기간에는 고객의 부담으로 합니다.
- 3. 고객지원 및 상담시간 오전9시 30분 ~ 오후 5시 40분

기타 서비스는 관련 정책 및 서비스관련 규정에 의해 처리됩니다.

## AS 문의 전화 : 070-4740-4770